## 文教大学 シラバス確認手順

①下記 URL または QR コードを読み取ってください。 https://portal.bunkyo.ac.jp/campusweb/

 「ゲストユーザーはこちらよりシラバス参照をご利用いただけます。」をクリックしてく ださい。

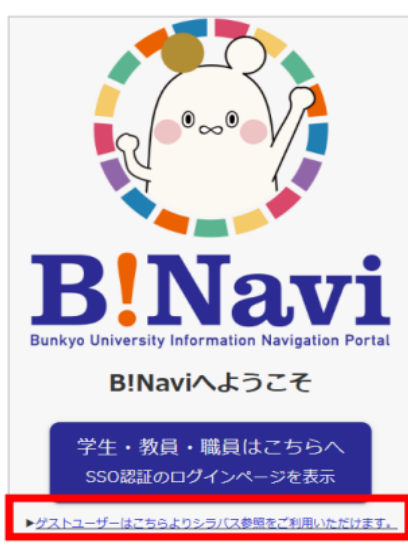

【B!Navi QR コード】

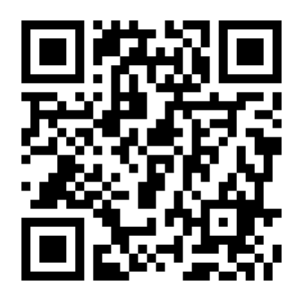

③「年度」に検索するシラバスの年度を入力して(2024年度の場合は「2024」)、「時間 割所属」「開講区分」「開講科目名」「教員名」「曜日」「時限」「キーワード」のいずれかに 検索したい文字を入力・選択し、 左下の「検索開始」をクリックしてください。関連する 科目一覧が表示されます。

| 🔍 シラバス検索  |                                        |
|-----------|----------------------------------------|
| 年度        | ····································   |
| 時間割所属     | : 指示なし <b>~</b>                        |
| 開講区分      | : 指示なし ~                               |
| 開講科目名     | : ※部分一致                                |
| 教員名       | : ※ 部分一致                               |
| 曜日        | : 指示なし >                               |
| 時限        | : 指示なし >                               |
| キーワード     | :                                      |
|           | ※キーワードでの検索範囲は、シラバス詳細情報と<br>授業計画詳細情報です。 |
| 検索結果表示件数: | 20 ▼件                                  |
| 検索開始      | クリア<br>クリア                             |